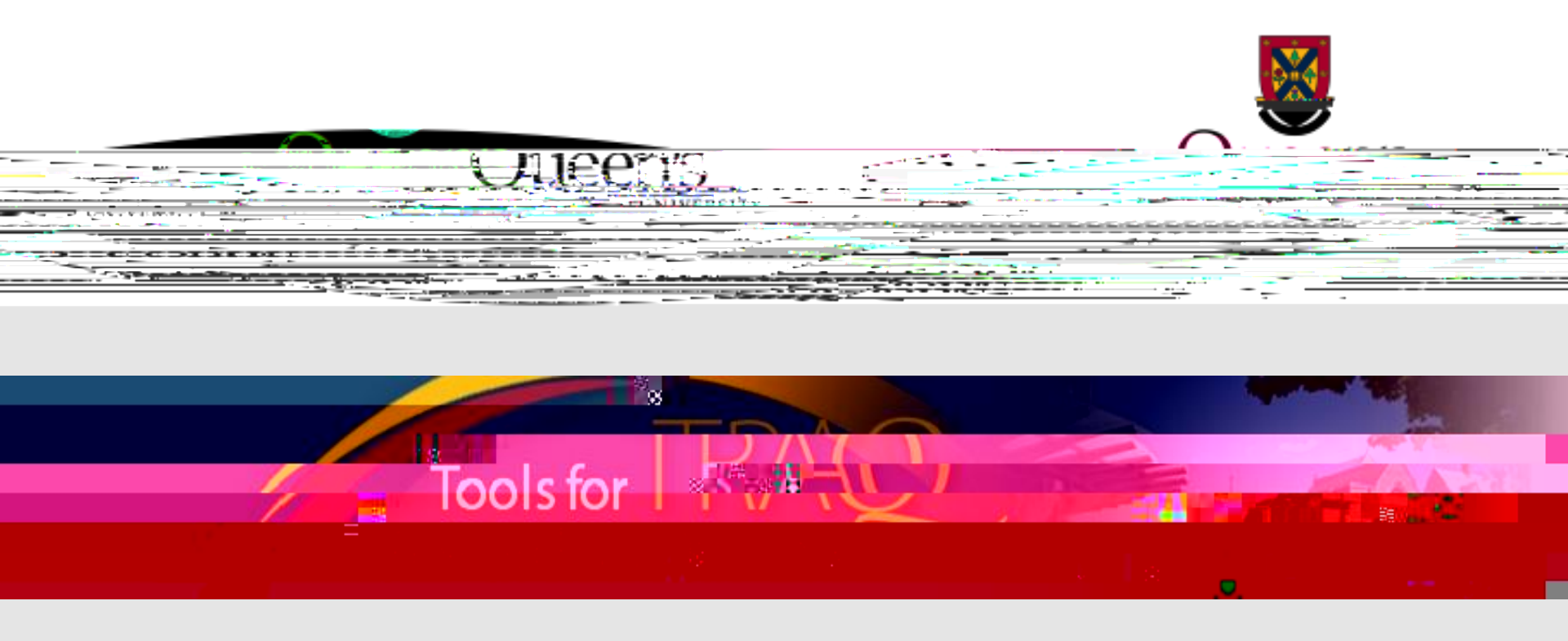

# TRAQ - Biohazard Permit Module

Completing & Submitting a Biohazard Permit Application

Researchers' User Manual

November 2017

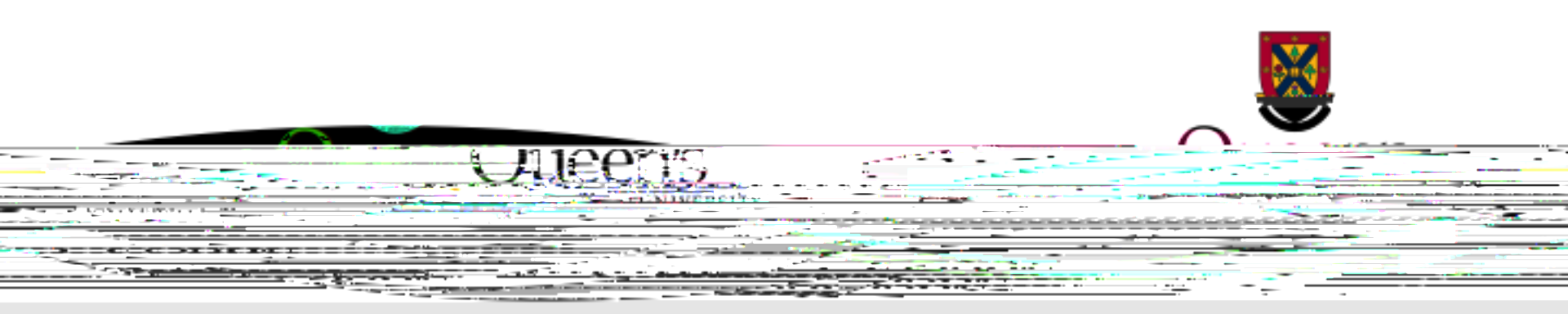

This training manual is intended for Principal Investigators who need to submit a new Biohazard Permit Application Form through TRAQ. If your current Biohazard Permit has reached its 4<sup>th</sup> renewal or if you are applying for a new permit, please read the following instructions carefully.

Principal Investigators who need to renew an existing Biohazard Permit, submit an Amendment Form or a PI Attestation Form, or lab team m

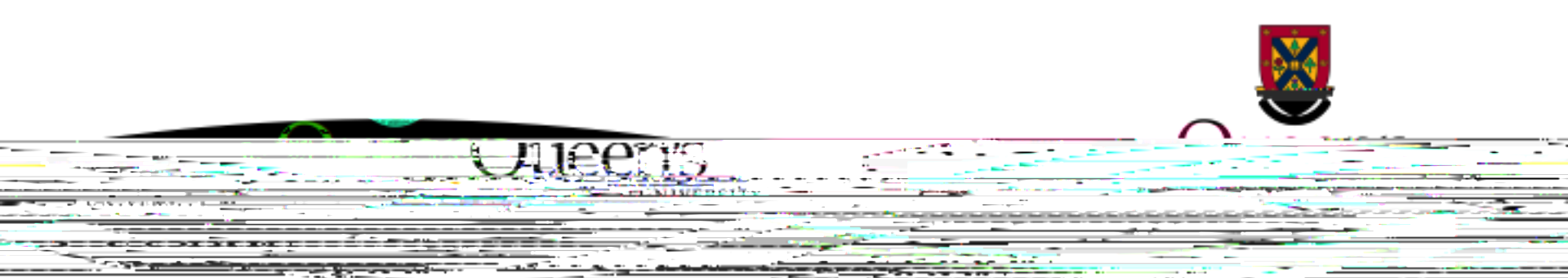

Queen's faculty and staff should use their regular Queen's NetID and strong\* password to log into the Researcher's Portal through the <u>Single SignOn</u>

Queen's students and external users, trying to log in for the first time, will need to complete the <u>Self Registration Form</u> before they can access the Researcher's Portal. Once you have registered, you will receive an automatic email with instructions on setting up your own password. From then on, you will access the Researcher's Portal through the <u>Post-Registration Login Site</u>

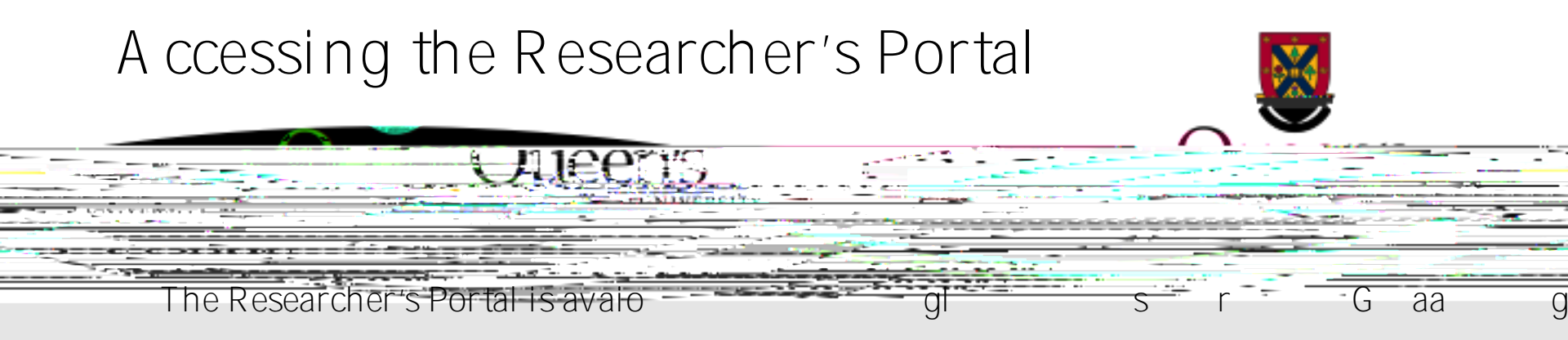

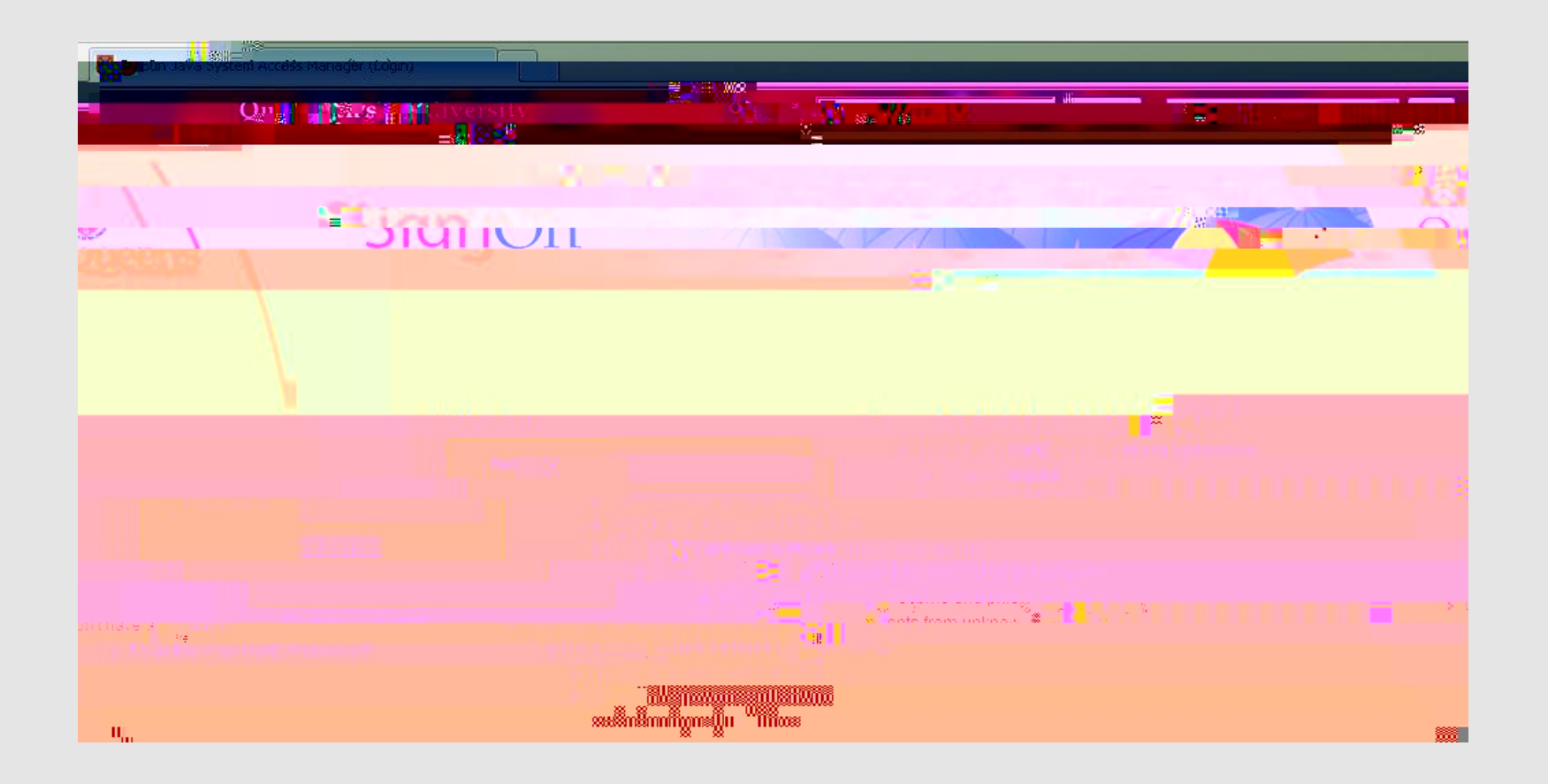

## A ccessing the Researcher's Portal

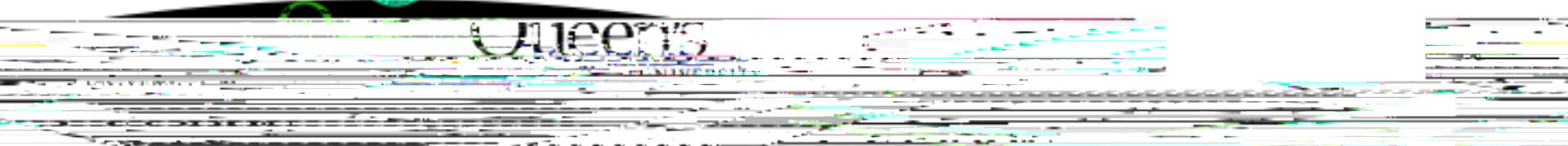

After completing the Self-Registration form, Queen's students and external users will access the Researcher's Portal through the Post Registration Login site at the following URL: <u>https://eservices.queensu.ca/romeo\_researcher\_admin/</u>

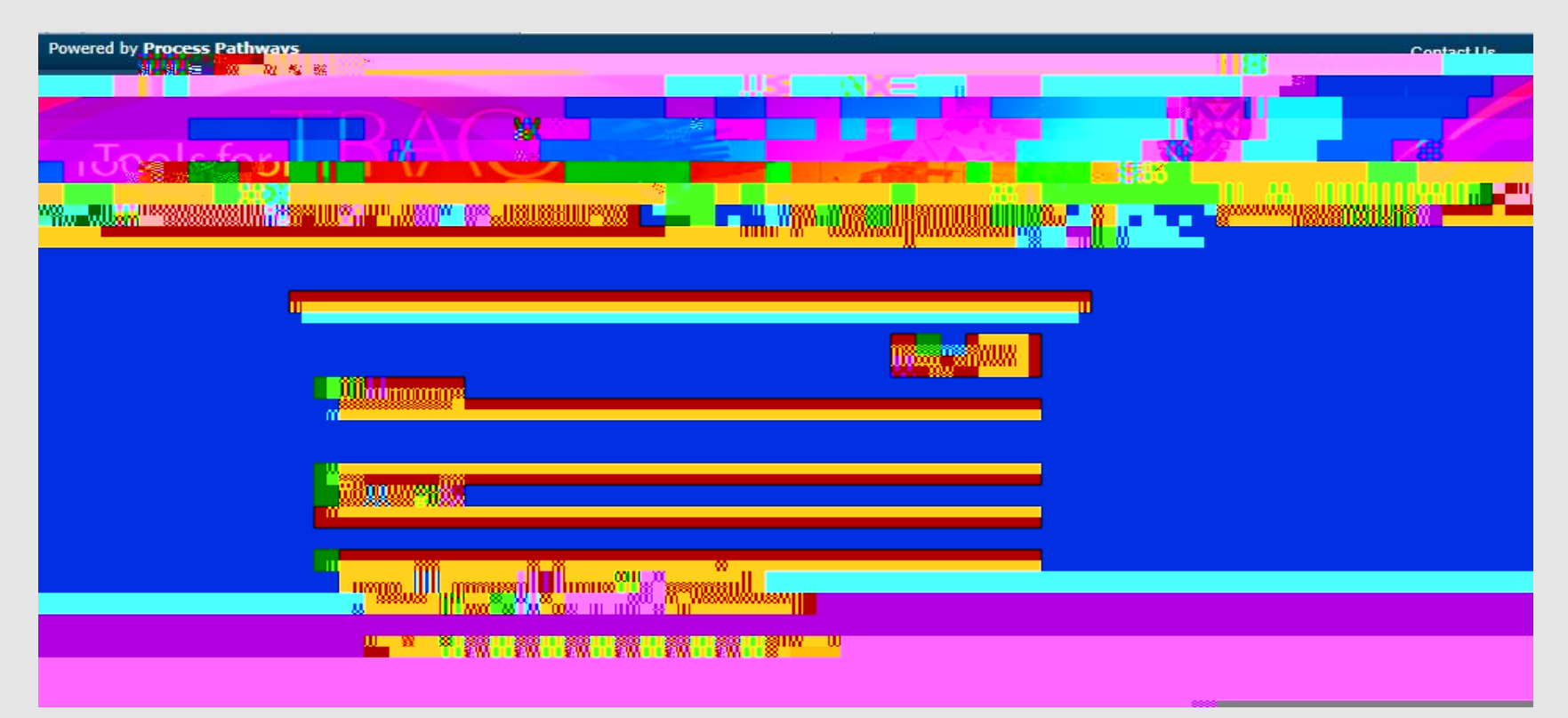

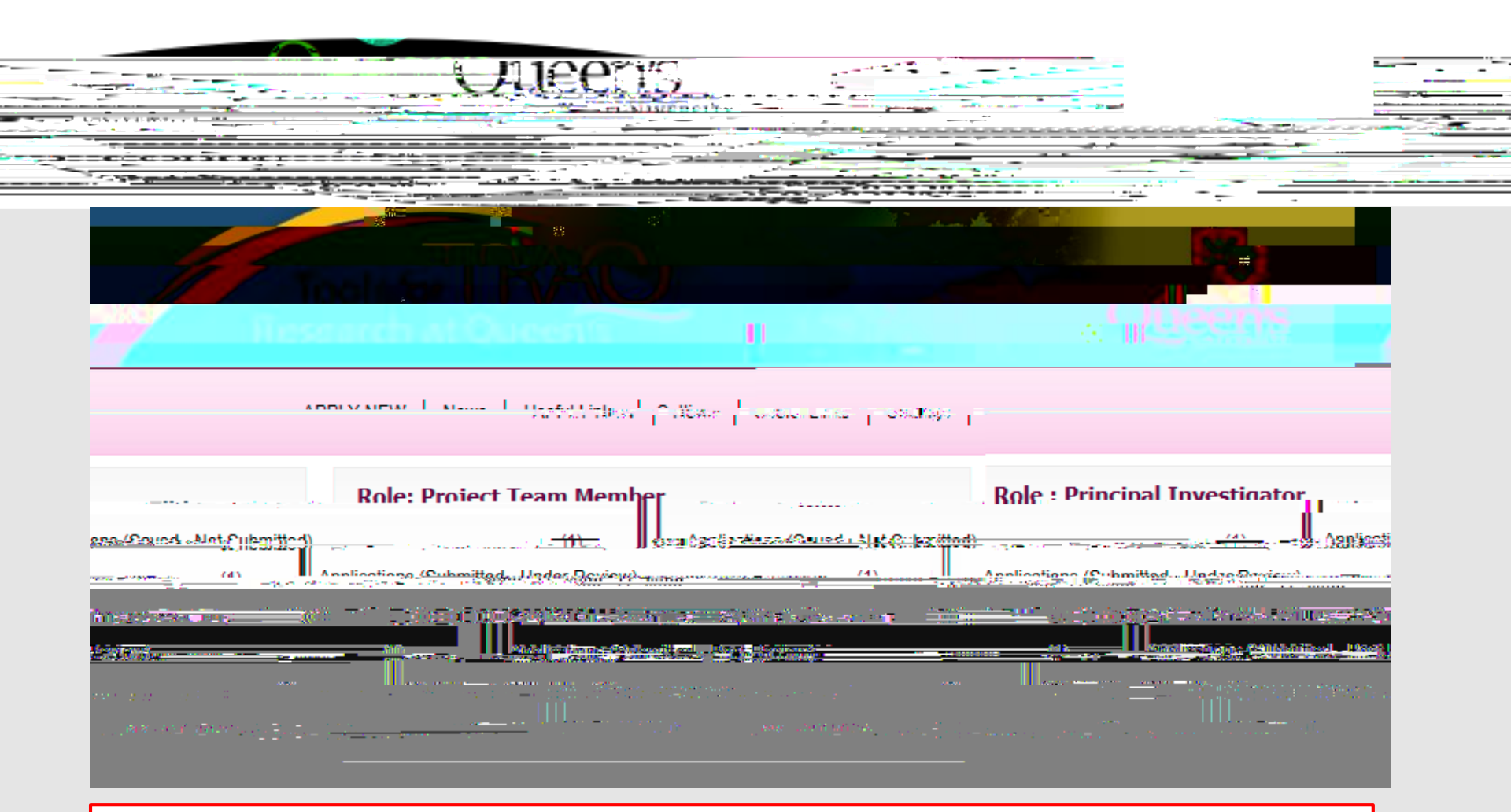

All users have Principal Investigator and Project Team Member roles. Depending

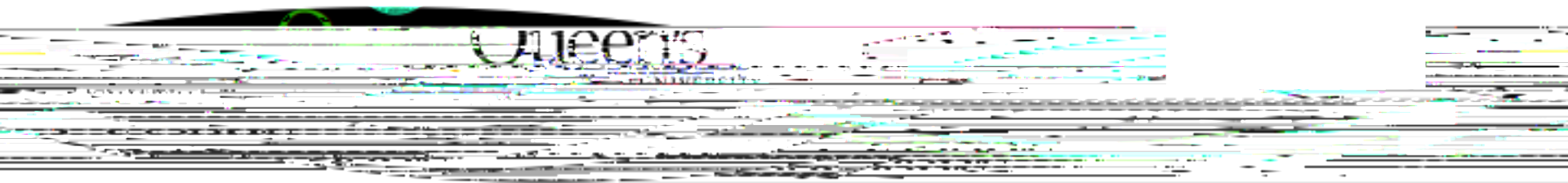

Reviewers and other users with signing authority (Department Heads/Faculty Deans/Hospital Research

## Researcher's Portal (Cont.)

| Ulleen's                                                                                                    |                                                                                                    |
|----------------------------------------------------------------------------------------------------|----------------------------------------------------------------------------------------------------|
|                                                                                                    |                                                                                                    |
|                                                                                                    |                                                                                                    |
| Researchers are encouraged to check the "News"                                                                  |                                                                                                    |
| link regularly to keep up-to-                                                                                   |                                                                                                    |
|                                                                                                    |                                                                                                    |
|                                                                                                    |                                                                                                    |
|                                                                                                    |                                                                                                    |
|                                                                                                    |                                                                                                    |
|                                                                                                    |                                                                                                    |
| and a state of the second second second second second second second second second second second second second s |                                                                                                    |
| " U seful Links" gives users quick a<br>Queen's Biosafety Manual, Biohaz<br>Biosafety Website, Local Risk Asse  | access to forms, documents and websites (e.g.<br>ard Inventory & Risk Group Table, Queen's<br>essment, etc.) commonly used by researchers. |

## Project Info Tab

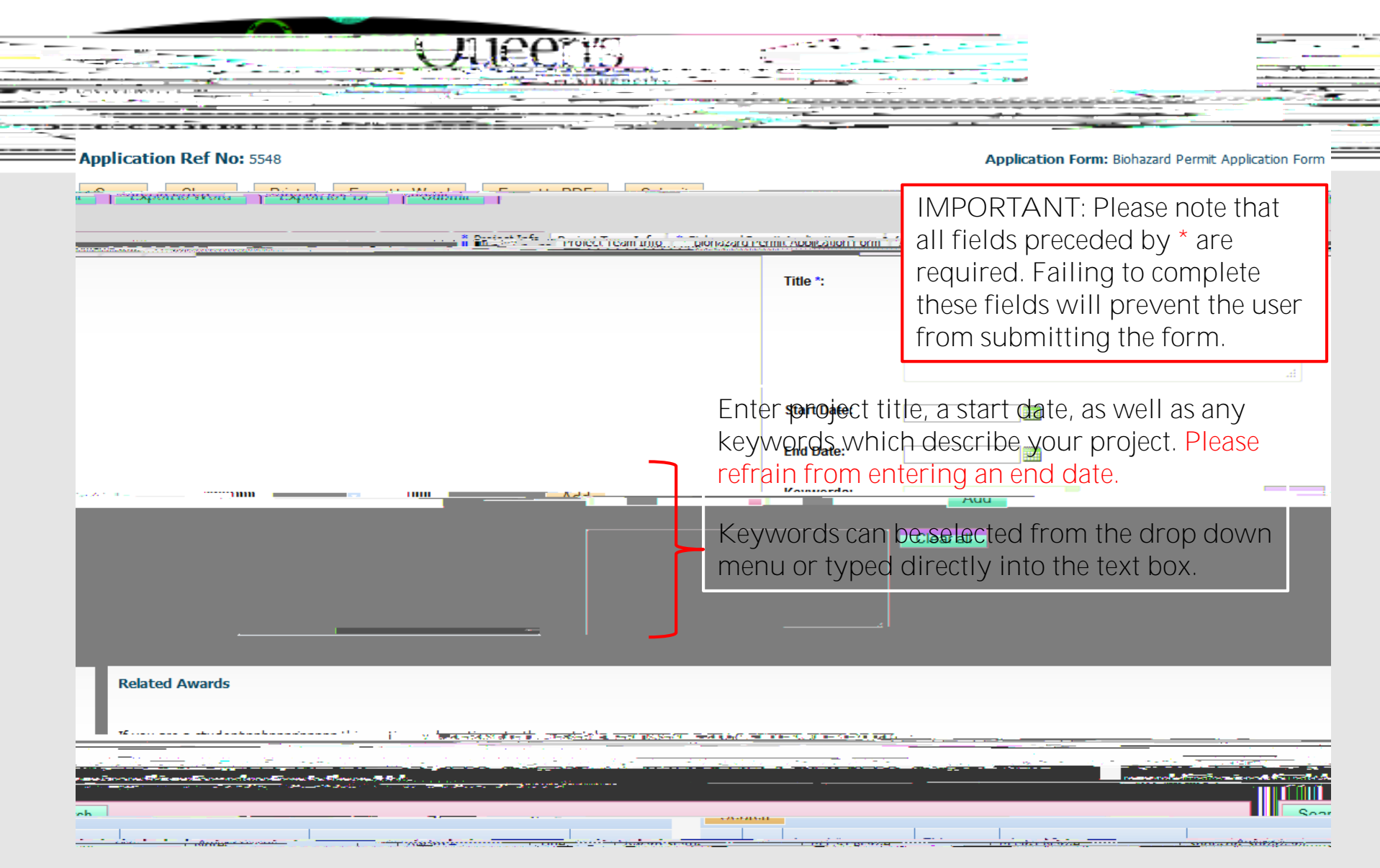

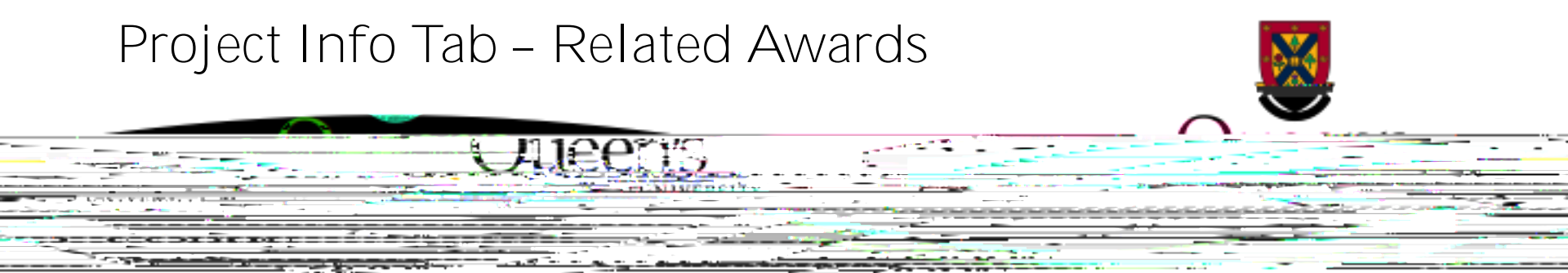

Researchers must link all TRAQ DSS Forms that will be covered by the Biohazard Permit they are applying for.

### Project Info Tab - Related Awards (Cont.)

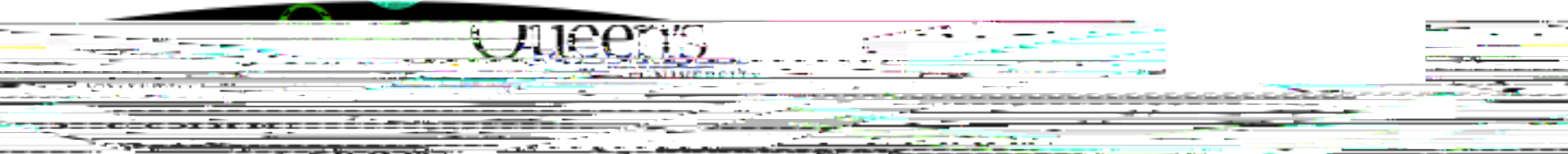

Once you've linked the TRA Q DSS Form to your Biohazard Permit A pplication, you will see the most important details of the TRAQ DSS Form under Related Awards, such as Award #, Title, A ward Status, P.I.'s Last and First N ame, Sponsor Summary and N otes.

Please link all related TRAQ DSS Forms pertinent to this Biohazard Permit Application by repeating these steps.

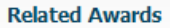

If you are a student, place ispare this eastion, and continue to the post tab n gener te kanten sie braak die geweerste genoordaarde eerste datuit in te koeken aande dat bevoorde eerste ka or have been awarded, research funding, click "Securch" to locate and attach the related research funding. If the related If you are a non-student (le.g faculty, staff) and have applied for, o distribute and date. memory funding is not found pleasa ignory this section and reasting Control admitta Title Award Status DT Lact Name DI First Name Moter Shopeore Summ CIHR Active Researcher ່ມດໂດເດ 1.00 CATALYST GRANT RANT INSIGHT G Туре Grant  $|\mathcal{P}| \rightarrow 0$  (1.1.1) Experies Set Awarded: CAD 50.000.00 CAD 50,000.00 Requested: Prairie and an

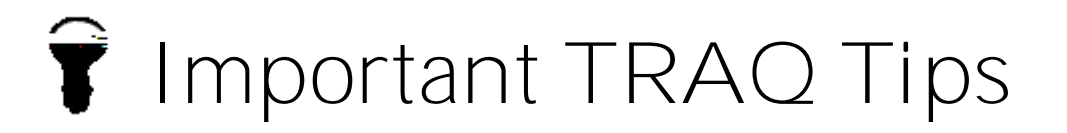

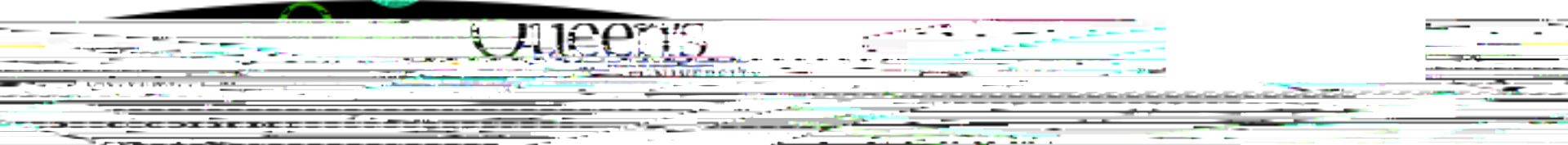

TRAQ does not have an **automatic save** feature. You should hit the "Save" button after completing each tab. You will know that you have saved your changes when you see the "A pplication Saved" message in green font at the top of your screen.

| Application Ref. Not ES40 Deviort Titley Richard Roomst Application and | Applications format. Risharard Roomits Applies |
|-------------------------------------------------------------------------|------------------------------------------------|
| Export to Word Export to PDE                                            | Save Close Print                               |
|                                                                         | Application Saved                              |
| iost Toam Info                                                          | Droiert Info., .Dro                            |
| 1990 ar an 10 - Alex (10 - Mallygell ) Lon II an 10 an 1                | Titla.*:                                       |
|                                                                         |                                                |

Though TRAQ has no **automatic save** feature, it does have a **time out** feature! If you need to step away from your computer, you should always hit " Save" and " Close" as a precautionary measure. Failing to do so could result in information being lost and the application being " locked".

## Project Team Info Tab

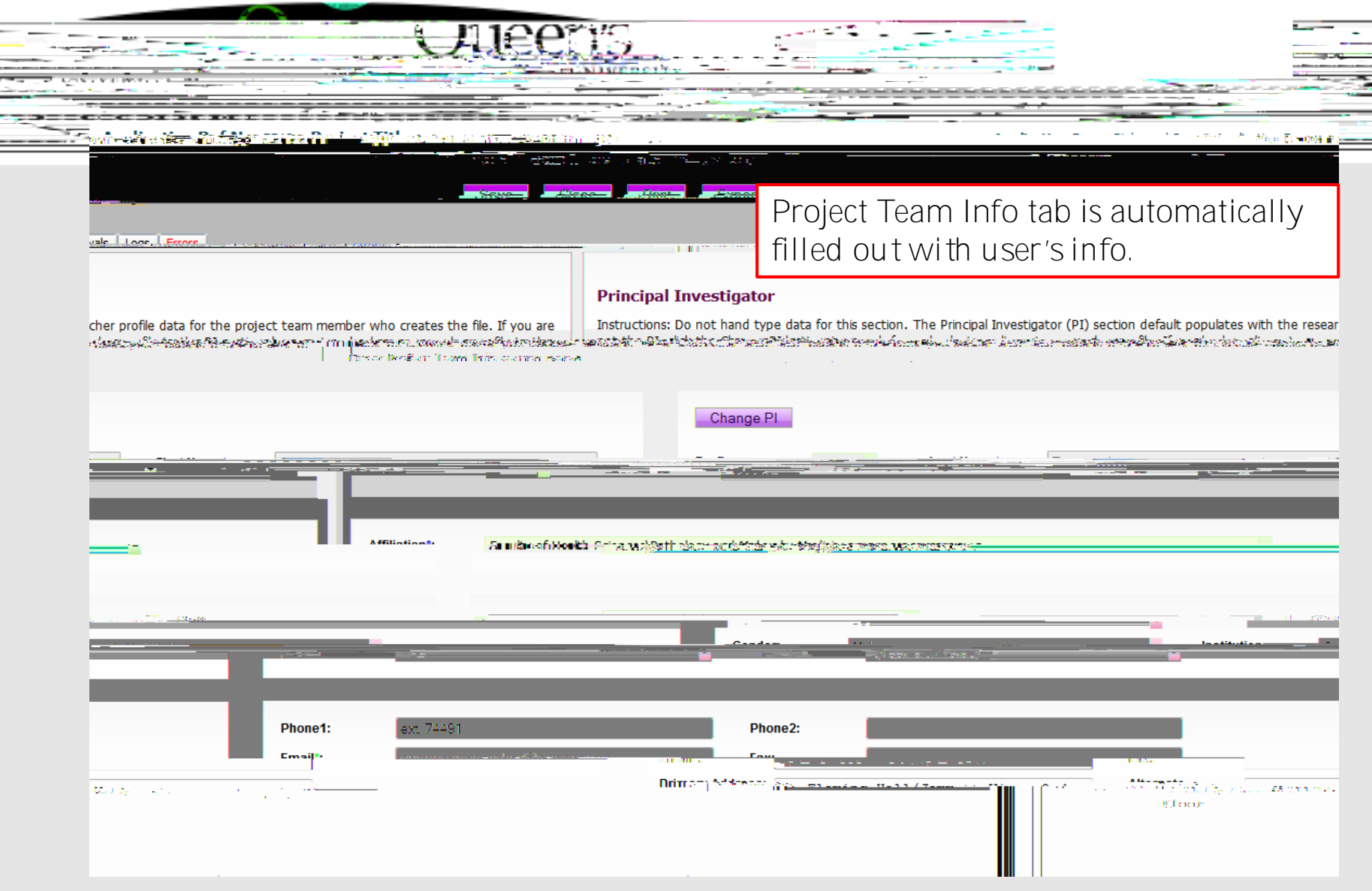

#### Adding Project Team Members to Application

|           | UALECTIS                                                                |
|-----------|-------------------------------------------------------------------------|
|           |                                                                         |
|           |                                                                         |
| From th   | e Project Team Info tab, scroll down to "Other Project Member Info" and |
| click "A  | dd New"                                                                 |
| - ALL - A | "Utrier Project Hemder Info:                                            |
|           | Add New D                                                               |
|           |                                                                         |
|           | No_records.to.dsplay.                                                   |
|           |                                                                         |

Click "Search Profiles" to find the person you need to add as team member – Important: Do not enter this information manually always use "Search Profiles"

| Dave Close                                                     |                                                                 |                                                                   |
|----------------------------------------------------------------|-----------------------------------------------------------------|-------------------------------------------------------------------|
| roject Team Member Info                                        |                                                                 | Р                                                                 |
| startions: Do not hand type data for this section. To add more | anniect team members to this annlication file, click the Search | Brafilas hytton to sourch for and solart from recourcher profiles |
|                                                                | · · ·                                                           | - ACCILITING FORMATION                                            |
| Last Name:                                                     | First Name:                                                     | Prefix:                                                           |
|                                                                |                                                                 |                                                                   |
|                                                                |                                                                 | Affiliation:                                                      |
| · · · · · · · · · · · · · · · · · · ·                          | 2018 <u></u>                                                    | <b>6</b>                                                          |
| In Project: Co-Investigator                                    | Country:                                                        | - Role                                                            |

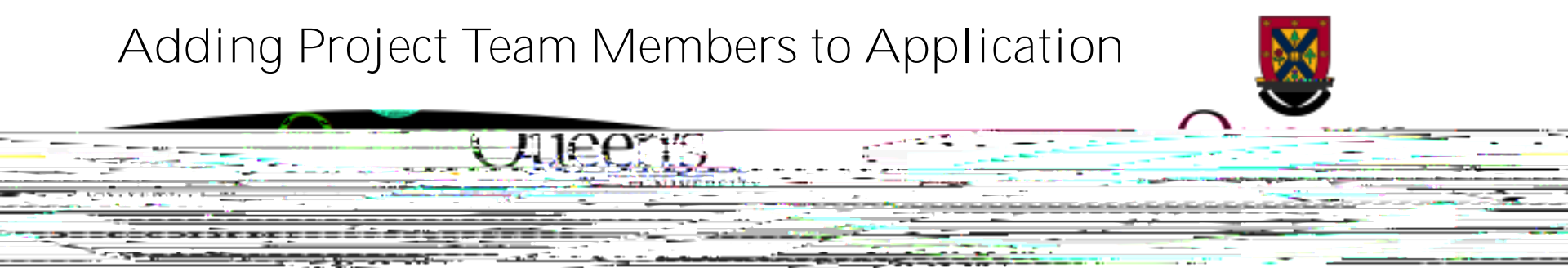

You can search the Investigator List for the name of the person to be assigned as team member. The

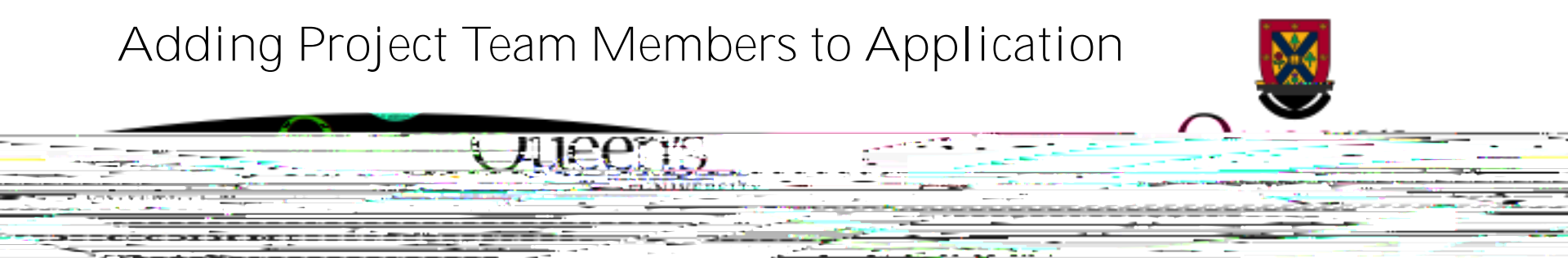

Once you've identified your team member – click on "select". The project team member form will be updated automatically.

Important: If you are unable to iden 362@

#### Adding Project Team Members to Application

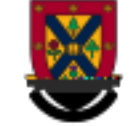

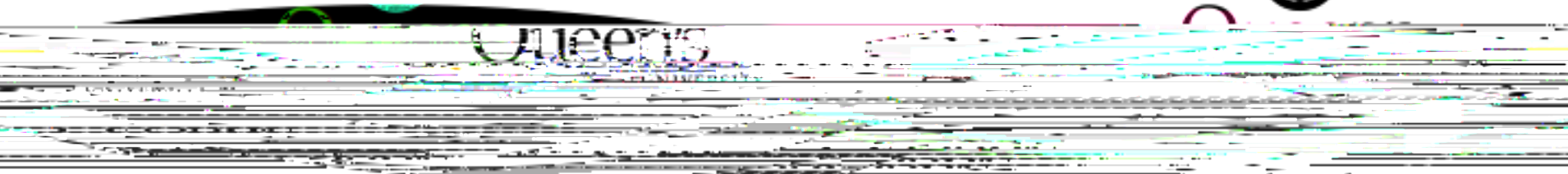

#### Transferring P.I. Role to Faculty Member/Permit Holder

|                                                                                                    | - NIME OF                                                                                                    |                                                                                                    |                                                                                                    | _                                                                                               |                                                                                                    |
|----------------------------------------------------------------------------------------------------|----------------------------------------------------------------------------------------------------|----------------------------------------------------------------------------------------------------|----------------------------------------------------------------------------------------------------|-------------------------------------------------------------------------------------------------|----------------------------------------------------------------------------------------------------|
| a de la Remanda de la Calego                                                                                                    |                                                                                                    |                                                                                                    |                                                                                                    |                                                                                                 |                                                                                                    |
| If you are completing                                                                                                    | this application on b                                                                                                    | abolf of the D1                                                                                                   |                                                                                                    | to transfor t                                                                                   | bo DI                                                                                                    |
|                                                                                                    | the actual DL prior to                                                                                                    | submitting th                                                                                                    | application                                                                                                    | moortant:                                                                                       |                                                                                                    |
| NOT change PL 's "I                                                                                                    | ast Name" and "First                                                                                                    | Name" manı                                                                                                    | ally – always (                                                                                                    | hiportant. D                                                                                    |                                                                                                    |
| the the P filter state 2 strent Title 1                                                                                                    |                                                                                                    |                                                                                                    | any – arvays c                                                                                                    |                                                                                                 | јотт<br>                                                                                                    |
| <ul> <li>The construction of the sector of the sector</li></ul>                                                                                                    |                                                                                                    | T2 6 6 1921 80 1 (80)                                                                                             | e a teles constantino al como activ                                                                                                    | <u>्रास्त्र</u> स्टब्स्<br>इत्यां वर्षे के                                                      | ore in oo≓⊽ane <b>i</b> t                                                                                                    |
|                                                                                                    | Save                                                                                                    | .(Jose Print                                                                                                    | Export to Word Expo                                                                                                    | t to PDF                                                                                        |                                                                                                    |
| <ul> <li>Disbarred Dennik Application France Attachments</li> </ul>                                                                                                    |                                                                                                    |                                                                                                    |                                                                                                    | Broise                                                                                          | t Info Designt Taxas In                                                                                                    |
|                                                                                                    | na hun baran an an an an an an an an an an an an a                                                                                                    |                                                                                                    |                                                                                                    |                                                                                                 |                                                                                                    |
|                                                                                                    |                                                                                                    |                                                                                                    |                                                                                                    |                                                                                                 |                                                                                                    |
| Princ                                                                                                    | ipal Investigator                                                                                                    |                                                                                                    |                                                                                                    |                                                                                                 |                                                                                                    |
| Princ                                                                                                    | ipal Investigator                                                                                                    | Ehe <u>Drieging Havastistes (B1)</u><br>Leading he sure to related y                                              | assion to de anti-                                                                                                    | రా <u>జ (ha DI click</u> )                                                                      | he Change II button                                                                                                    |
| Princ<br>nkauskeenskeetaclosikeensreetyveetelestas<br>earch for and select an alternate researcher profile Jus                                                                                                    | i <b>pal Investigator</b><br>tiograph and burd dress <del>the first states a</del><br>number of the first state of the first state of the first stat | Ehe <u>Brieging Josephing to se (PI)</u><br>Legition he gra to seland a                                           | nasion think one bie preis<br>na son the angle in the At                                                                                                    | ಕೆಸ್ತಿ <u>ತ್ಯಾಖಕ</u> ಾರ್ಯವಾಣೆಎ.ರೆ.<br>h <u>gt</u>                                               | afs <u>athanna 21 builton</u>                                                                                                    |
| Princ<br>nationalise an advert an alternate researcher profile. If a<br>earch for and select an alternate researcher profile. If a                                                                                                    | ipal Investigator<br>tiangegeneet back by subtractions in the standard on all and the subtraction of the subtraction of the subtra                   | The New Scillswortherses(D1)<br>Leading the guestion reported w                                                   | nasion thruthona bia waita<br>wa <u>gaancha mufiq ta tha Ab</u>                                                                                                    | ðh <u>æsgass</u> skauras Slaufst<br>h <u>ara - the DL dick i</u>                                | afs <u>tations establis</u> teron<br>t <u>e (bange 81 button</u>                                                                                                    |
| Prince<br>Prince<br>Prince                                                                           | tipal Investigator                                                                                                    | Eha <u>Aria ang Jong ta rakad y</u><br>L <u>raction, ha gura ta rakad y</u>                                       | agsion toirstanna bia cuita<br>nur <u>pasairthar profile in tha Ai</u> r                                                                                                    | ත්තු දුලුලු පැතින අතර කියන්නේ<br>here and the PL dick i                                         | of a the second second s |
| Prince<br>networkseen where the an other nation reconcident profiles of the<br>control for and select an other nation reconcident profiles of the<br>Eiret Name*                                                                                                    | tipal Investigator<br>tion: On out band are related in this tostic as<br>nu had an alternate researcher profile to the D                                                                                                    | Eha neisein J.Javastis ta colord a<br>Leactive, ha cura ta colord a<br>Southing<br>Drafiv-                        | nastion to finde one bie on the Air<br>aut recent for mode to the Air                                                                                                    | రాష్ట్రంజులు అందారు బించింది.<br>the PL dick i                                                  | da dia amin'ny taona<br>he Channe Ri hutton<br>                                                                                                    |
| Princ<br>Princ<br>earch for and select an observate researcher profile J is<br>Eiret Name*                                                                                                    | ipal Investigator<br>tican Qa est band are established by the this postion, i<br>nu had an alternate recearcher profile to the D<br>nu had an alternate recearcher profile to the D                                                                                                    | The first of Joycetic to colored a<br>Lookion, he cure to colored a<br>vitrany<br>Drofiv                          | aassige teinsterne sternsste<br>nu pecaretar omfig to the Ar                                                                                                    | రిస్థికర్షణకాతుడానాటించింది.<br>hor                                                             | afs. the set of terms                                                                                                    |
| Princ<br>not south se on short the stifle with a segrem to war we detroid<br>earch for and select an observate researcher profile. If we<br>First Name*                                                                                                    | tipal Investigator                                                                                                    | Eha fais is glasværig ta sekolog<br>Leection, he ging ta sekolog<br>varinge<br>Drefiv                             | nastion for the model of the cost of the cost of the c | ទំកំនុ <u>ទ្ធលេទ</u> ទៀលទេកអូទៀតដំង<br>har                                                      | Astic and the builton                                                                                                    |
| Princ<br>Princ<br>Pr | tipal Investigator<br>tisen On oot band are a late for this nostion is<br>on Ind an alternate researcher profile to the D                                                                                                    | Eha Aria en 1 Journatio Soc (D1)<br>L coction, ha euro ha ralvad v<br>vententige<br>Drafiv-<br>Drafiv-<br>Drafiv- | eastice for the new bit of sector of the sector of the sec | 하고 1999년 영화가 2019년 1월 2019년<br>And Marine The Diversion of Concerns<br>Fame, Moleiu an Marine T | afo di centre tre tre con<br>he (bange 81 buitton<br>asokor                                                                                                    |
| Princ<br>nitassekse en site ét aufjouiliaux negres réprese de Jestieux<br>earch far and select an alternate researcher profile. Les<br>Eiret Name*                                                                                                    | ipal Investigator<br>tian On one band are related in this particular<br>in land an alternate researcher profile to the O                                                                                                    | Dea frieging Jonastioner (Df)<br>Leaction, he cure to reload a<br>Drofiv-<br>Drofiv-<br>Drofiv-<br>Data           | aassioe definitieener bie proste<br>norgeoener omfile to the Air<br>De market of the Air<br>y of [155] d'Sclarrong but roopj                                                                                                    | <del>فای دروی ایک کرد ایک کرد کرد کرد کرد کرد کرد کرد کرد کرد کر</del>                          |                                                                                                    |
| Princ<br>nds accel se en solve et a filouités e agreenté vour le Jackius<br>earch far and select an alternate researcher profile. If y<br>Eiret Name*                                                                                                    | ipal Investigator                                                                                                    | Eha Pris is glavertis tass(P)<br>Leection he gins to reload a<br>continue<br>Drofiv<br>Drofiv<br>Rank: Staff      | anston forsterne brersette<br>nur <u>esenteter on fig to the Ar</u><br>De                                                                                                    | فایچ <u>spectra</u> shown as the DL click i       ast Name*       pms. Modrup May cine          |                                                                                                    |
| Prince<br>Prince<br>Prince                                                                           | ipal Investigator                                                                                                    | Eha Aria sin J-Sweetis Sac (P.1)<br>Leaction, he sure to relead a<br>Drofive<br>Sat scott Drofive<br>Rank: Staff  | eastice: 1-fruit-one-bter; setter<br>un <u>receateder erefile to the dir</u><br><u>Personne</u><br>y et f1553 f <sup>1</sup> 36 for eastPatro eys                                                                                                    | th <u>a soore</u> the DL dick i<br>ast Name*<br>: and Mo of Lor Mod the -                       | Afattionenischtenen<br>he (bange Bi buiton<br>osobor                                                                                                    |

## **Biohazard Permit Application Form**

|                                                               |                                            | -                                                                                                    |                                           |                                                                             |                                |
|---------------------------------------------------------------|--------------------------------------------|----------------------------------------------------------------------------------------------------|-------------------------------------------|-----------------------------------------------------------------------------|--------------------------------|
| The Biohazard F<br>Researchers sho                            | Permit Application Fould click on 🚺 beside | rm has several<br>e each question                                                                               | sub-tabs all of wh<br>to see if additiona | iich contain required<br>al information is avail                            | question:<br>able.             |
| * Project Info Regiect Team Info                              |                                            | Attachments Annrovals                                                                                           | logs Frors                                |                                                                             |                                |
| anatomo ana <sup>s</sup> risifisinazar <del>el Diele Co</del> | and antigging they are sound               | and a state of the second second second second second second second second second second second second second s | ะระส¶°‴>างมันธุ¢ะเการ์กับ∛รับ             | รสปรีสมบัติ การการผู้ใช้รู้เรื่องสมบรรสมสมบัติได้ม                          | สมรัฐวริการโหลงสากเหล          |
|                                                               |                                            |                                                                                                    |                                           |                                                                             |                                |
|                                                               |                                            |                                                                                                    |                                           |                                                                             |                                |
|                                                               | 1.                                         | .1) * Biohazard Risk Grou                                                                                       | ups of Materials used (check all          | that apply):                                                                |                                |
|                                                               | · · · · · · · · · · · · · · · · · · ·      |                                                                                                    | Rise X                                    | Problek Archdemned in the Russen's Biosan<br>Procession - Communication Com | ely Manual.<br>Nonchel d'an an |
| — ·                                                           |                                            |                                                                                                    |                                           |                                                                             |                                |
|                                                               |                                            |                                                                                                    |                                           | Dirle Croup 1                                                               |                                |
| <u> </u>                                                      | E Providina, n. 2                          |                                                                                                    |                                           |                                                                             | an a' an an Newson and S       |
|                                                               | •                                          |                                                                                                    |                                           |                                                                             |                                |
| THE REPORT OF THE CASE OF                                     | U 1.2) * Will the lab                      | b be Containment Level                                                                                          | ?                                         |                                                                             |                                |
|                                                               |                                            |                                                                                                    |                                           |                                                                             |                                |
|                                                               |                                            |                                                                                                    |                                           | O YES                                                                       |                                |
|                                                               |                                            |                                                                                                    |                                           |                                                                             |                                |
|                                                               | Railding N                                 | am <u>erelooteinmentilievel</u><br>oot the building some that o                                                 | nliss to the band 4 lab(a)                |                                                                             |                                |
|                                                               |                                            |                                                                                                    |                                           |                                                                             | -                              |
|                                                               |                                            |                                                                                                    |                                           |                                                                             |                                |

## Attachments Tab

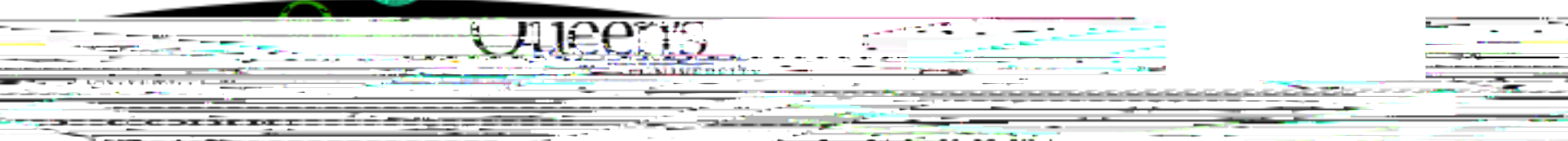

Researchers applying for a Blohazard Permit must provide a Local Risk Assessment Statement, a Lab Specific Biohazard Training Statement, and a Biohazard Inventory & Risk Group Table (all available through "Useful Links"), and, in some cases, SOP file(s), along with their application. Users may upload multiple attachments, provided that each is no larger than 5MB. Attachments may be word files, spreadsheets, JPEG files, PDFs, etc.

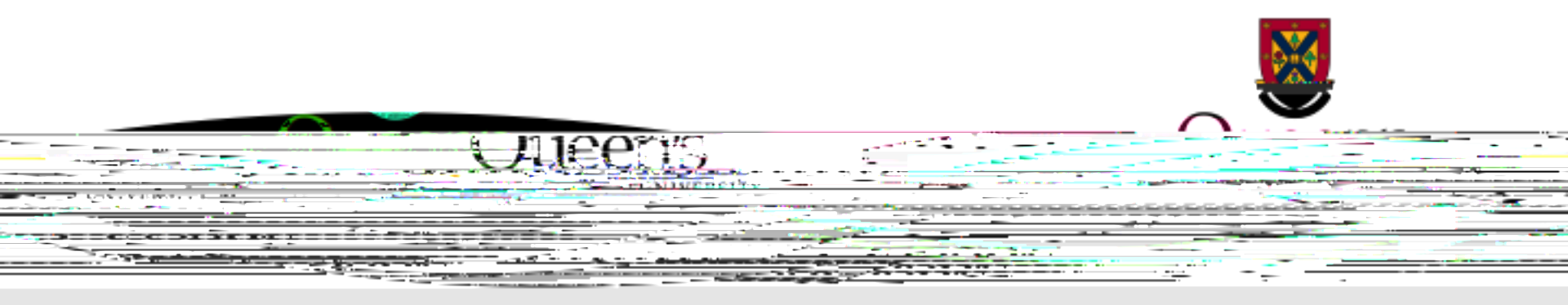

# Approvals Tab

| Ulleenis.                                                                                                    |                                                                                                    |
|----------------------------------------------------------------------------------------------------|----------------------------------------------------------------------------------------------------|
| Application Ref No: 5551 Project Title: Test - Biohazard Application August 6, 2013<br>Project Work Flow State: Pre Submission<br>Save Close Print Export to Word Export to PDF Submit | The Approvals tab shows the workflow of a particular application (i.e. a Biohazard Permit Application Form will be sent to University Research Services/Compliance Office when submitted). This workflow has been predetermined and cannot be modified by the researcher.<br>Although this is not detailed in the Approvals tab, please note that Department Heads will be asked to review and approve the final version of the Biohazard Permit A pplication after it's been reviewed by the Biohazard Committee. |
| Active Exc                                                                                                    | ceptions Role                                                                                                    |
|                                                                                                    | Division Signing Authority                                                                                                    |

| ulty Signing Authority | <br>Fac |
|------------------------|---------|
|                        |         |

# Logs Tab – Workflow Logs

# VIECTS

The Logs tab is a useful tool that allows the applicant(s), reviewer(s) and the Brosafety Officer to track the history of the application and communicate with one another. Text in blue font represents most recent updates

The "Workflow Logs" tracks and time stamps approvals and messages

|                                                                                                    | Export to Word Export to DDF                                                                                                   |              |                                                        |                              | non construction of the second second s |
|----------------------------------------------------------------------------------------------------|----------------------------------------------------------------------------------------------------|--------------|--------------------------------------------------------|------------------------------|----------------------------------------------------------------------------------------------------|
| nnot ha caad                                                                                                    |                                                                                                    |              |                                                        | NOTT                         | Wan ara in piawe anto mada - and chanega ca                                                                                                    |
|                                                                                                    |                                                                                                    |              | Project Info Project Team Info Biohazard Permit Applic | ation Form Attachments Appro | Vals J###                                                                                                    |
| $\bigcirc$                                                                                                    |                                                                                                    | Workflow Log | O Project Log                                          |                              |                                                                                                    |
| User                                                                                                    | Role/Group                                                                                                    | Timestamp    | Activity Log                                           | Workflow State               | Workflow Message                                                                                                    |
| The second second secon | dianaa liinaa liinaa liinaa liinaa liinaa liinaa liinaa liinaa liinaa liinaa liinaa liinaa liinaa liinaa liinaa<br>Keesearchea |              | Project Status has been changed from Pending to Active |                              |                                                                                                    |
|                                                                                                    |                                                                                                    |              |                                                        |                              |                                                                                                    |

# Logs Tab – Project Logs

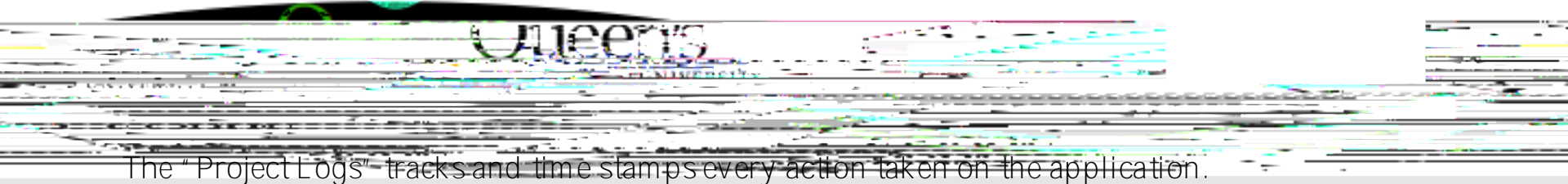

Check the "Project Logs" regularly as you are completing the application to make sure that any changes made to the application have been saved.

| Close Print Export to Wor                  | d Export to PDF                                         |                                      |                                                            |                                    |            |
|--------------------------------------------|---------------------------------------------------------|--------------------------------------|------------------------------------------------------------|------------------------------------|------------|
| NOTCOMPANIE IN SIGNAL PROPERTY (2014) 1973 |                                                         | с. с.е. <u></u>                      | •                                                          |                                    |            |
|                                            | Protect Info Protect Team Info Biohazard Permit Applica | tion Form Attachments Approvals Logs |                                                            |                                    |            |
|                                            |                                                         | ويدافد المراجع                       | . ■ e o a Madellau Lac. Ø                                  | D                                  |            |
|                                            | Log Acurry                                              | Timestamp                            | I A-Michael and a second                                   |                                    |            |
|                                            |                                                         |                                      |                                                            |                                    | Researcher |
| <u>des es</u> tras servicios en c          | •                                                       | <u>201</u> 1/2/08/07                 | n in in e in in<br>19 - 19 - 19 - 19 - 19 - 19 - 19 - 19 - |                                    | Researcher |
|                                            |                                                         | 013 <u>(08(07</u>                    | Standard ( <u>1997)</u><br>H                               | uhmitted für Decharcher.<br>Hittig | Researcher |
| Pre Submission to ORS Review               |                                                         |                                      | Queen's 201<br>Receptor                                    | 13/08/06 Project Work Flow State.t | a i jom I  |
|                                            |                                                         |                                      | 2013/0                                                     | 08/06                              |            |

# Errors Tab

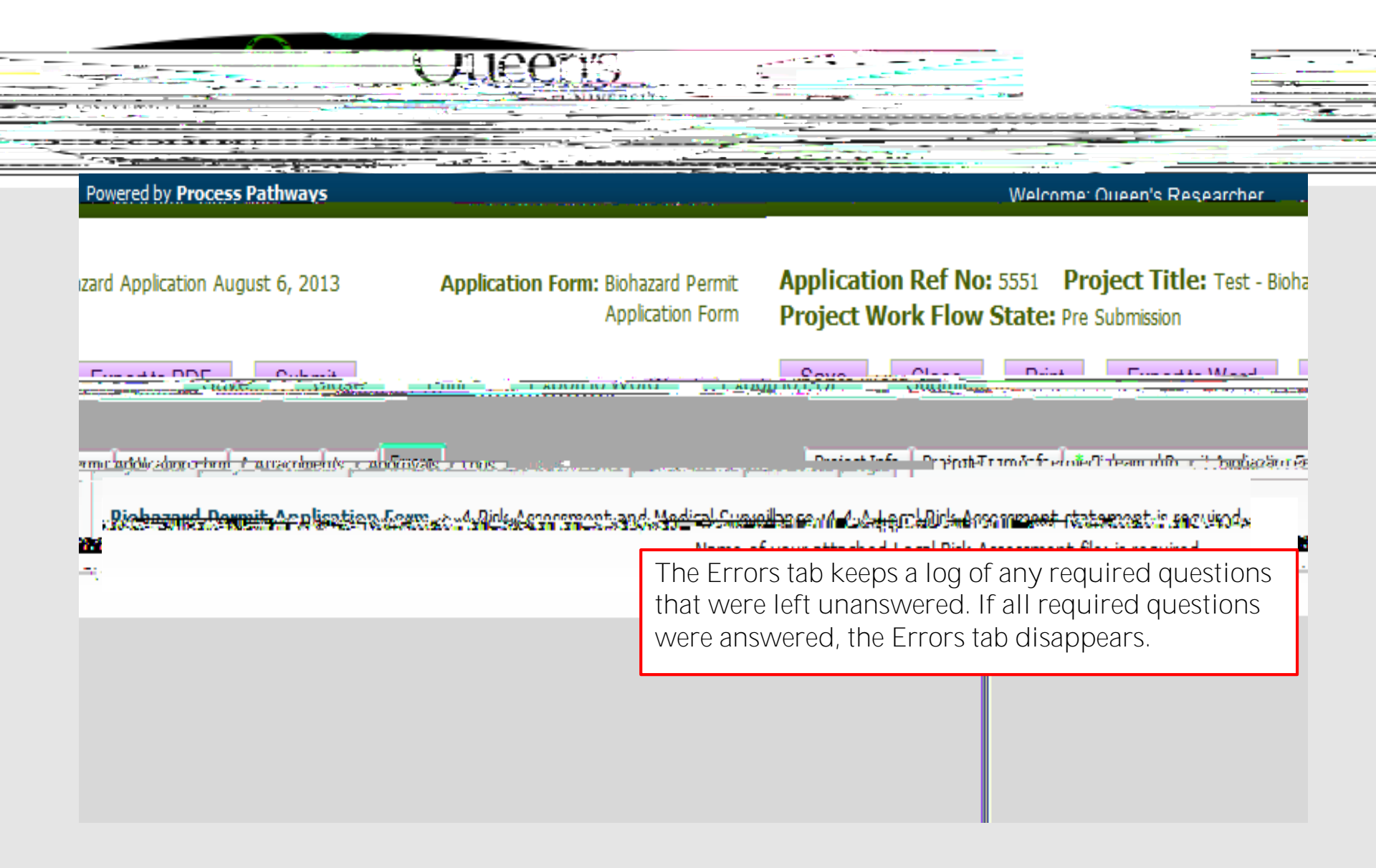

#### Submitting a Biohazard Permit Application

|                            | ULLECT'S |                                                                               |                                                                                                    |
|----------------------------|----------|-------------------------------------------------------------------------------|----------------------------------------------------------------------------------------------------|
|                            |          | Start by clicking the "Submit" b<br>of the screen to open the "Work<br>screen | utton at the top<br>Flow A ction"                                                                                                    |
| Workflow Log O Project Log |          |                                                                               | Click on one of the<br>two "Submit"<br>buttons located at<br>the top and the<br>bottom of the "Work<br>Flow A ction" screen<br>to submit your<br>application for<br>review |
| same same                  | 138      |                                                                               | Outrait Const                                                                                                    |

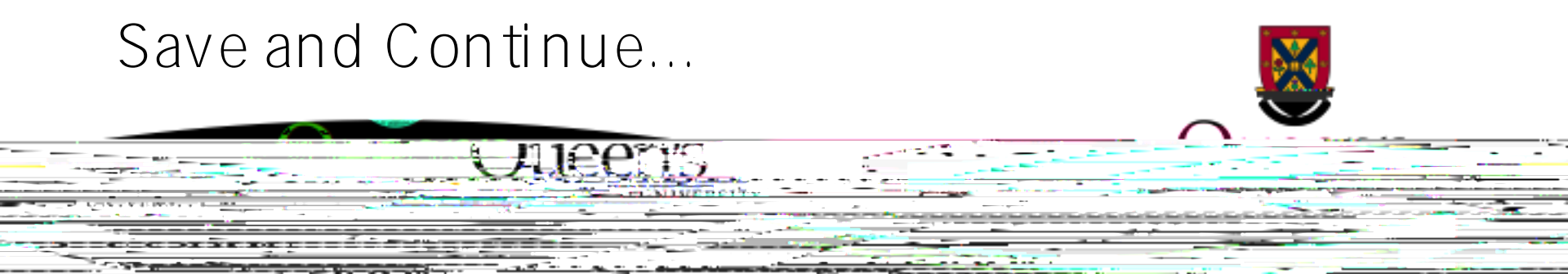

A tany point in the process, the applicant may "Save" and "Close" the application and complete it at a later date. The information entered will be saved and the user can access it again through their Researcher's home page under "A pplications (Saved – N ot Submitted)". Important: Do not close that application by clicking the X at the top of your browser, doing so will result in the

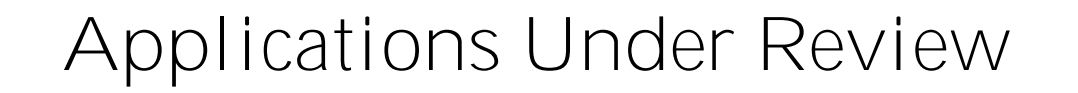

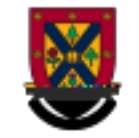

Once you have submitted the application for review, you will receive an email confirming the reception of your application – any team member associated with the application will be copied on the correspondence. At this stage, you will not be allowed to make any changes to the application. However, it is still available for viewing under "A pplications (Submitted – Under Review)"

#### Work Flow State of Applications Under Review

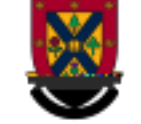

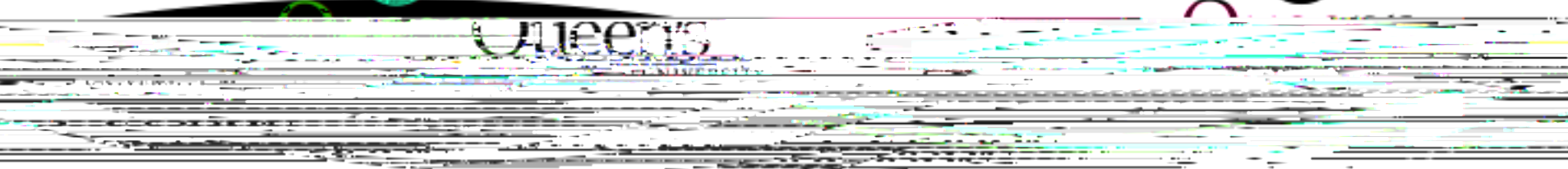

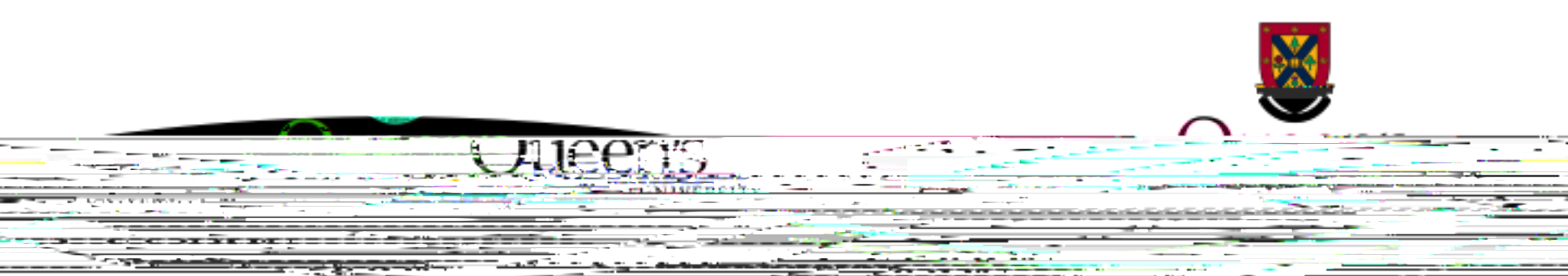

Once the application has been approved, the P.I. and Secondary Biohazard Contact will receive an approval email. The application can no longer be modified but is available for viewing under "A pplications (Submitted – Post Review)".

Following the final approval,

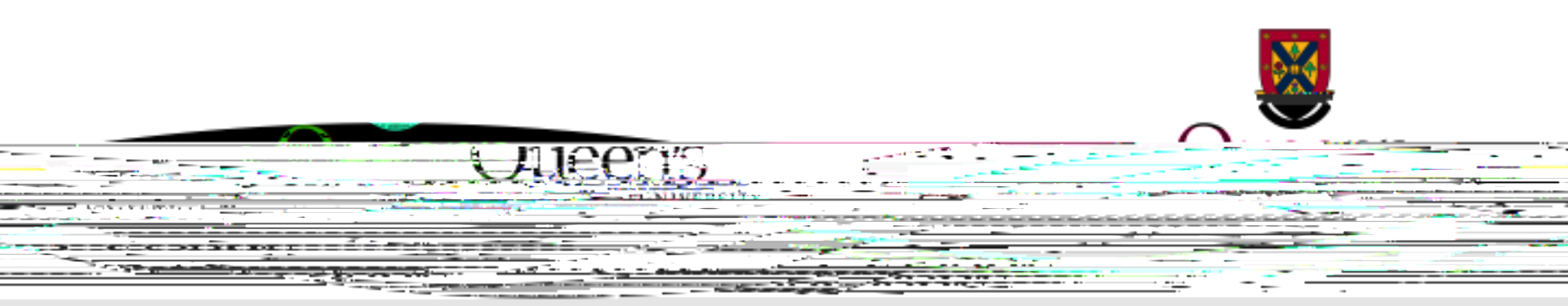

## Need assistance with TRAQ?

Contact the TRAQ Helpdesk (613) 533-6000, ext. 78426 Email: <u>traq@queensu.ca</u>

If you have Biohazard specific questions, please